# HƯỚNG DẪN SỬ DỤNG thư viện số học viện chính trị quốc gia hồ chí minh

## http://dlib.vienthongtinkhoahoc.org.vn

\* Hướng dẫn đăng nhập & sử dụng
\* Hướng dẫn thay đổi mật khẩu người dùng

### PHẦN 1: HƯỚNG DẪN ĐĂNG NHẬP & SỬ DỤNG

Bước 1: Truy cập vào địa chỉ thư viện số, Kích vào Đăng nhập,

### chọn Trang cá nhân

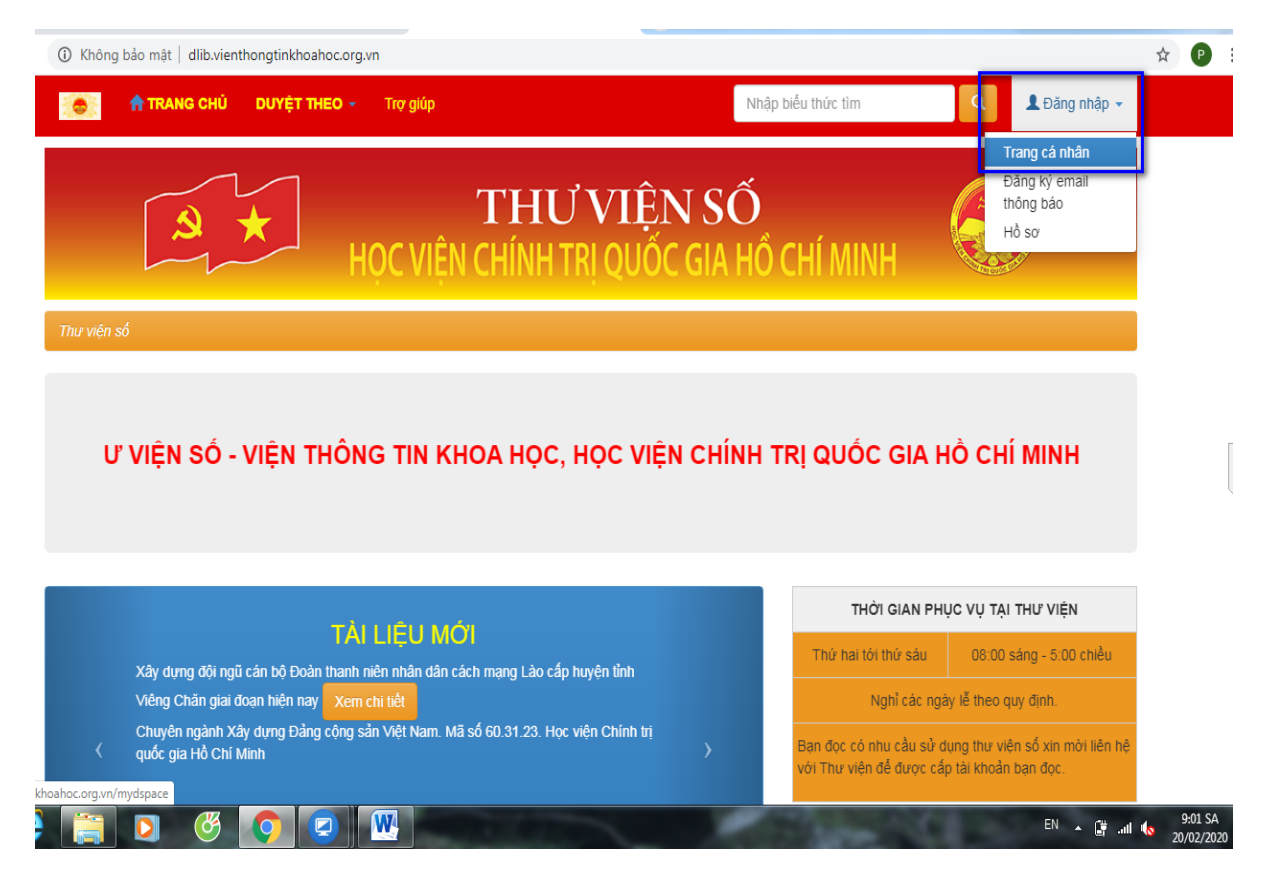

Xuất hiện giao diện đăng nhập, nhập tên tài khoản và mật khẩu để đăng nhập

| Không bảo mật   dlib.vienthongtinkhoahoc.org.vn/password-login 📩                                                    |         |                    |                 |  |  |  |
|----------------------------------------------------------------------------------------------------|---------|--------------------|-----------------|--|--|--|
| Trợ giúp                                                                                                    |         | Nhập biểu thức tìm | 🔍 💄 Đăng nhập 👻 |  |  |  |
| Thư viện số                                                                                                    |         |                    |                 |  |  |  |
| Đăng nhập vào DSpace Trợ giúp                                                                                       |         |                    |                 |  |  |  |
| Địa chỉ email và mật khẩu bạn cung cấp không có hiệu lực. Vui lòng thử lại, hoặc bạn có <mark>quên mật khẩu?</mark> |         |                    |                 |  |  |  |
| Đăng nhập vào DSpace                                                                                                |         |                    | Trợ giúp        |  |  |  |
| Thành viên mới? Nhấp chuột vào đây để đăng ký.                                                                      |         |                    |                 |  |  |  |
| Vui lòng nhập Địa chỉ E-mail và mật khẩu để đăng nhập vào hệ thống.                                                 |         |                    |                 |  |  |  |
| Tên tài khoản hoặc<br>email:                                                                                        | bandoc1 |                    |                 |  |  |  |
| Mật khấu:                                                                                                    |         |                    |                 |  |  |  |
| Đăng nhập<br>Quên mật khẩu?                                                                                         |         |                    |                 |  |  |  |

#### Giao diện sau khi đăng nhập

| Không bảo mật   dlib.vienthongtinkhoahoc.org.vn/mydspace                                                                                                    |                    |   |                      |  |  |
|----------------------------------------------------------------------------------------------------|--------------------|---|----------------------|--|--|
| TRANG CHỦ DUYỆT THEO - Trợ giúp                                                                                                    | Nhập biểu thức tìm | ٩ | 💄 Xin chào bandoc1 👻 |  |  |
| Thư viện số                                                                                                    |                    |   |                      |  |  |
| DSpace của tôi : bandoc1                                                                                                    |                    |   | Trợ giúp             |  |  |
| Bắt đầu việc tải tài liệu mới Xem các tài liệu được tải lên đã được chấp nhận                                                                                                    |                    |   |                      |  |  |
|                                                                                                    |                    |   |                      |  |  |
| © THUỘC VIỆN THÔNG TIN KHOA HỌC – HỌC VIỆN CHÍNH TRỊ QUỐC GIA HỎ CHÍ MINH<br>Địa chỉ: 135 Nguyễn Phong Sắc, Nghĩa Tân, Cầu Giẩy, Hà Nội<br>Điện thoại: 024 62827525<br>Phát triển từ Phần mềm DSpace - Góp ý |                    |   |                      |  |  |

#### Bước 2:

Nhập biểu thức tìm vào ô tìm kiếm hoặc tìm kiếm theo cấu trúc của thư viện số khi kích vào **TRANG CHỦ**.

Dữ liệu nhập vào ô **"Nhập biểu thức tìm"** có dấu ngoặc kép để cho kết quả chính xác hoặc không có dấu ngoặc kép để cho kết quá gần đúng.

*Chú ý:* Biểu thức tìm có thể sử dụng các toán tử **AND, OR, NOT** (Dùng toán tử chữ in hoa và có **dấu khoảng trắng (dấu cách)** trước và sau toán tử).

Ví dụ: *Tìm tài liệu về* Đảng bộ thành phố Hà Nội *của* Phạm Trọng **Tiến** ta nhập biểu thức tìm như sau:

"Đảng bộ thành phố Hà Nội" AND "Phạm Trọng Tiến"

\* Chú ý: Toán tử logic (AND, OR, NOT) sử dụng chữ in hoa.

Thực hiện tìm, kết quả như sau:

| <sup>(1)</sup> Không bảo mắt   dibxienthongtinkhoahoc.org.vn/simple-search?query="Đảng +bô +thành+phő +tài Nôi" + AND+"Pham+Trong+Tiến" <sup>(1)</sup> TRANG CHÚ <sup>(1)</sup> DUYỆT THEO ~ Tro giúp           Tro giúp           Nhập biểu thức tim <sup>(1)</sup> Q <sup>(1)</sup> Xin chảo bandoc1 ~             Sử dụng bố loc để lọc các kết quả tim kiếm.           Nhan để <sup>(1)</sup> Bảng · <sup>(1)</sup> I Sắp xếp tải liệu theo Mức độ liên quan ·         Theo trật tự Giảm dàn ·         Tác giả bảo mắt   tiếp theo           Hà Nôi <sup>(1)</sup> Hợp tác xã nông nghiệp <sup>(2)</sup> Dảng bố <sup>(2)</sup> Dảng bố <sup>(2)</sup> Dảng bắn triển các hợp tác xã <sup>(2)</sup> Kết quả tìn trong tảến phốe trong qia doan hiển nav |                                                                                                    |                                                                                                    |                       |                        |           |             |                                       |        |
|----------------------------------------------------------------------------------------------------|----------------------------------------------------------------------------------------------------|----------------------------------------------------------------------------------------------------|-----------------------|------------------------|-----------|-------------|---------------------------------------|--------|
|                                                                                                    | 🛈 Không bảo mật   dlib.vienthongtinkhoahoc.org.vn/simple-search?query="Đảng+bộ+thành+phố+Hà+Nội"+AND+"Phạm+Trọng+Tiến" |                                                                                                    |                       |                        |           |             |                                       |        |
| Sử dụng bộ lọc để lọc các kết quả tìm kiểm.   Nhan đề   Kết quả 1-1 của 1.     Kết quả tim trong tài liêu:     Năm Nhan đề   Tác giả   Năm Nhan đề   Tác giả     Năm Nhan đề   Tác giả     Năm Nhan đề   Tác giả     Năm Nhan đề     Tác giả     Năm Nhan đề     Năm Nhan đề     Tác giả     Năm Nhan đề     Năm Nhan đề     Tác giả     Năm Nhan đề     Tác giả     Năm Nhan đề     Tác giả <td< th=""><th></th><th>★ TRANG CHŪ DUYỆT THEO ▼ Trợ giúp</th><th></th><th>Nhập biểu thức tìm</th><th></th><th>٩</th><th>👤 Xin chào ban</th><th>doc1 👻</th></td<>                                                                                                    |                                                                                                    | ★ TRANG CHŪ DUYỆT THEO ▼ Trợ giúp                                                                              |                       | Nhập biểu thức tìm     |           | ٩           | 👤 Xin chào ban                        | doc1 👻 |
| Nhan đề Thêm   Kết quả/Trang 10 I sắp xếp tài liệu theo Mức độ liên quan   Câp nhật     Kết quả 1-1 của 1.     Trước   1   Kết quả 1im trong tài liêu:     Năm   Nhan đề   Tác giả   Xát quả tim trong tài liêu:     Năm   Nhan đề   Tác giả   Vất quả tim trong tài liêu:     Năm   Nhan đề   Tác giả   Năm   Nhan hệ   Tác giả   Năm   Nhan hệ   Tác giả   Năm   Nhan hệ   Tác giả   Năm   Nhan hệ   Tác giả   Năm   Năm   Nhan hệ   Tác giả   Năm   Năn nha hệ   Tác giả   Năm   Năn hện hện hạ   Nội lãnh đạo cùng có và phảt triển các hợp tác xã   Khống, Minh Trà Hướng dẫn; Pham, Trọng Tiến   nộng nghiệp ngu                                                                                                    | Sứ dụr                                                                                                    | ng bộ lọc để lọc các kết quá tìm kiếm.                                                                         |                       |                        |           |             |                                       |        |
| Kết quả/Trang 10 •   Sắp xếp tài liệu theo Mức độ liên quan • Theo trật tự Giảm dàn • Tác giả/biểu ghi Tất cả •       Hợp tác xã         Cập nhật       Hợp tác xã nông nghiệp       Đảng bộ         Kết quả 1-1 của 1.       Trước 1 tiếp theo       Đảng lãnh đạo       Đ         Kết quả tim trong tài liệu:       Tác giả       Năm xuất bản       2000 - 2009       1         Năm Nhan đề       Tác giả       Tác giả       1       1       1         2006       Đảng bộ Thành phố Hà Nội lãnh đạo củng cố và phảt triển các hợp tác xã< Khống, Minh Trà Hướng dẫn; Phạm, Trọng Tiến                                                                                                    | Nhan                                                                                                    | đề ▼ Bằng ▼                                                                                                    | Thêm                  |                        | Há        | à Nội       |                                       | 0      |
| Cáp nhất   Kết quả 1-1 của 1.     Trước 1 tiếp theo     Kết quả tim trong tài liêu:     Năm Nhan đề   Tác giả     Xâm Nhan đề     Tác giả     2006 Đầng bộ Thành phố Hà Nội lãnh đạo củng cố và phát triển các hợp tác xã     Khống, Minh Trà Hướng dẫn; Phạm, Trọng Tiến nộng nhiện nav                                                                                                    | Kết quả/Trang 10 🔻   Sắp xếp tài liệu theo Mức độ liên quan 🔻 Theo trật tự Giảm dần 🔻 Tác giả/biểu ghi Tất cả 🔻        |                                                                                                    |                       | Н                      | ợp tác xã |             | 0                                     |        |
| Kết quả 1-1 của 1.       Đảng bộ       Đảng lãnh đạo         Trước       1       tiếp theo       Năm xuất bản         Kết quả tim trong tài liệu:       2000 - 2009       1         Năm       Nhan đề       Tác giả         xuất       Tác giả       1         2006       Đảng bộ Thành phố Hà Nội lãnh đạo cùng cố và phát triển các hợp tác xã       Khống, Minh Trà Hướng dẫn; Phạm, Trọng Tiến nộng nhiệp trọng qiai đọan hiện nav                                                                                                    | Cập                                                                                                    | nhật                                                                                                    |                       |                        | Н         | ợp tác xã n | ông nghiệp                            | 0      |
| Kết quả 1-1 của 1.       Đảng lãnh đạo       Dảng lãnh đạo         Trước       1 tiếp theo       Năm xuất bản         2000 - 2009       3         Kết quả tim trong tài liệu:       Tác giả         Năm       Nhan đề       Tác giả         xuất       Dảng lãnh đạo       3         2006       Đảng bộ Thành phố Hà Nội lãnh đạo củng cố và phát triển các hợp tác xã       Khống, Minh Trà Hướng dẫn; Phạm, Trọng Tiến nộng nghiêo trong giải dọan hiện nav                                                                                                    |                                                                                                    |                                                                                                    |                       |                        | Đ         | ảng bộ      |                                       | 0      |
| Trước       1       tiếp theo       Năm xuất bản         Trước       1       tiếp theo       2000 - 2009       3         Kết quả tim trong tài liệu:       Tác giả       2000 - 2009       3         Năm       Nhan đề       Tác giả       2000 - 2009       3         2006       Đảng bộ Thành phố Hà Nội lãnh đạo củng cố và phảt triển các hợp tác xã       Khống, Minh Trà Hướng dẫn; Phạm, Trọng Tiến nông nghiệp trong giải dọan hiện nay                                                                                                    | Kết qu                                                                                                    | à 1-1 của 1.                                                                                                   |                       |                        | Đ         | ảng lãnh đạ | 0                                     | 0      |
| Năm       Nhan đề       Tác giả         Xuất       Tác giả       1         2006       Đản bốt nănh phố Hà Nội lãnh đạo củng cố và phát triển các hợp tác xã       Khống, Minh Trà Hướng dẫn; Phạm, Trọng Tiến nộng nghiệp trọng giải dọan hiện nav                                                                                                    |                                                                                                    |                                                                                                    |                       |                        |           |             | ····· ··· · · · · · · · · · · · · · · |        |
| Trước       1       tiếp theo       2000 - 2009       3         Kết quả tìm trong tài liệu:       Tác giả       5       5       5       5       5       5       5       5       5       5       5       5       5       5       5       5       5       5       5       5       5       5       5       5       5       5       5       5       5       5       5       5       5       5       5       5       5       5       5       5       5       5       5       5       5       5       5       5       5       5       5       5       5       5       5       5       5       5       5       5       5       5       5       5       5       5       5       5       5       5       5       5       5       5       5       5       5       5       5       5       5       5       5       5       5       5       5       5       5       5       5       5       5       5       5       5       5       5       5       5       5       5       5       5       5       5       5       5 <td></td> <td></td> <td></td> <td></td> <td></td> <td>N</td> <td>am xuat ban</td> <td></td>                                                                                                    |                                                                                                    |                                                                                                    |                       |                        |           | N           | am xuat ban                           |        |
| Kết quả tim trong tài liệu:         Năm<br>xuất<br>bản       Nhan đề       Tác giả         2006       Đảng bộ Thành phố Hà Nội lãnh đạo cùng cố và phát triển các họp tác xã       Khống, Minh Trà Hướng dẫn; Pham, Trọng Tiến<br>nông nghiệp trong giải đoạn hiện nay                                                                                                    |                                                                                                    |                                                                                                    |                       | Trước 1 tiếp th        | eo 20     | 000 - 2009  |                                       | 0      |
| Năm<br>xuất<br>bản     Nhan đề     Tác giả       2006     Đảng bộ Thành phố Hà Nội lãnh đạo cùng cố và phát triển các hợp tác xã     Khống, Minh Trà Hướng dẫn; Phạm, Trọng Tiến<br>nông nghiệp trọng giải đoạn hiện nay                                                                                                    | Kết qu                                                                                                    | à tìm trong tài liệu:                                                                                          |                       |                        |           |             |                                       |        |
| 2006 Đảng bộ Thành phố Hà Nội lãnh đạo củng cố và phát triển các họp tác xã Khổng, Minh Trà Hướng dẵn; Phạm, Trọng Tiến nông nghiệp trọng giai đoạn hiện nay                                                                                                    | Năm<br>xuất<br>bản                                                                                                    | Nhan đề                                                                                                    | Tác giả               |                        |           |             |                                       |        |
|                                                                                                    | 2006                                                                                                    | Đẳng bộ Thành phố Hà Nội lãnh đạo cùng cố và phát triển các hợp tác xã<br>nông nghiệp trong giai đoạn hiện nay | Khống, Minh Trà Hướng | ı dẫn; Phạm, Trọng Tiế | én        |             |                                       |        |

Kích vào tài liệu trên danh sách kết quả tìm, sẽ xuất hiện giao diện tiếp theo như sau:

C (i) Không bảo mật | dlib.vienthongtinkhoahoc.org.vn/handle/123456789/16962

| 👝 🔥 👘 TRANG CHỦ                 | DUYỆT THEO 👻                                                                                                    | Τrợ giúp                                                                            | Nhập biểu thức tìm | 🔍 💄 Xin chào bandoc1 🚽 |  |  |
|---------------------------------|----------------------------------------------------------------------------------------------------|-------------------------------------------------------------------------------------|--------------------|------------------------|--|--|
| Từ khoá:                        | Đảng lãnh đạo<br>Hợp tác xã<br>Hợp tác xã nôn<br>Đảng bộ<br>Hà Nội                                                                            | g nghiệp                                                                            |                    |                        |  |  |
| Năm xuất bản:                   | 2006                                                                                                    |                                                                                     |                    |                        |  |  |
| NƠI LƯU BẢN IN TÀI LIỆU :       | 1 LƯU BẢN IN TÀI LIỆU : Phòng đọc Luận văn - luận án, Thư viện Học viện Chính trị quốc gia Hồ Chí Minh, 419 Hoàng Quốc Việt, Cầu Giấy, Hà Nội |                                                                                     |                    |                        |  |  |
| Tóm tắt:                        | Chuyên ngành )                                                                                                    | Chuyên ngành Xây dựng Đảng. Mã số 60.31.23. Học viện Chính trị quốc gia Hồ Chí Minh |                    |                        |  |  |
| Mô tả:                          | 131tr.                                                                                                    |                                                                                     |                    |                        |  |  |
| Định danh:                      | http://hdl.handle                                                                                                    | e.net/123456789/16962                                                               |                    |                        |  |  |
| Bộ sưu tập:                     | Luận văn thạc s                                                                                                    | ĩ                                                                                   |                    |                        |  |  |
| Các tập tin trong tài liệu này: |                                                                                                    |                                                                                     |                    |                        |  |  |
| Tập tin                         | Kích thước                                                                                                    | Định dạng                                                                           |                    |                        |  |  |
| LV00001802_1.pdf                | 503.43 kB                                                                                                    | Adobe PDF                                                                           |                    |                        |  |  |

Xem trực tuyến

### Kích nút Xem trực tuyến để đọc tài liệu:

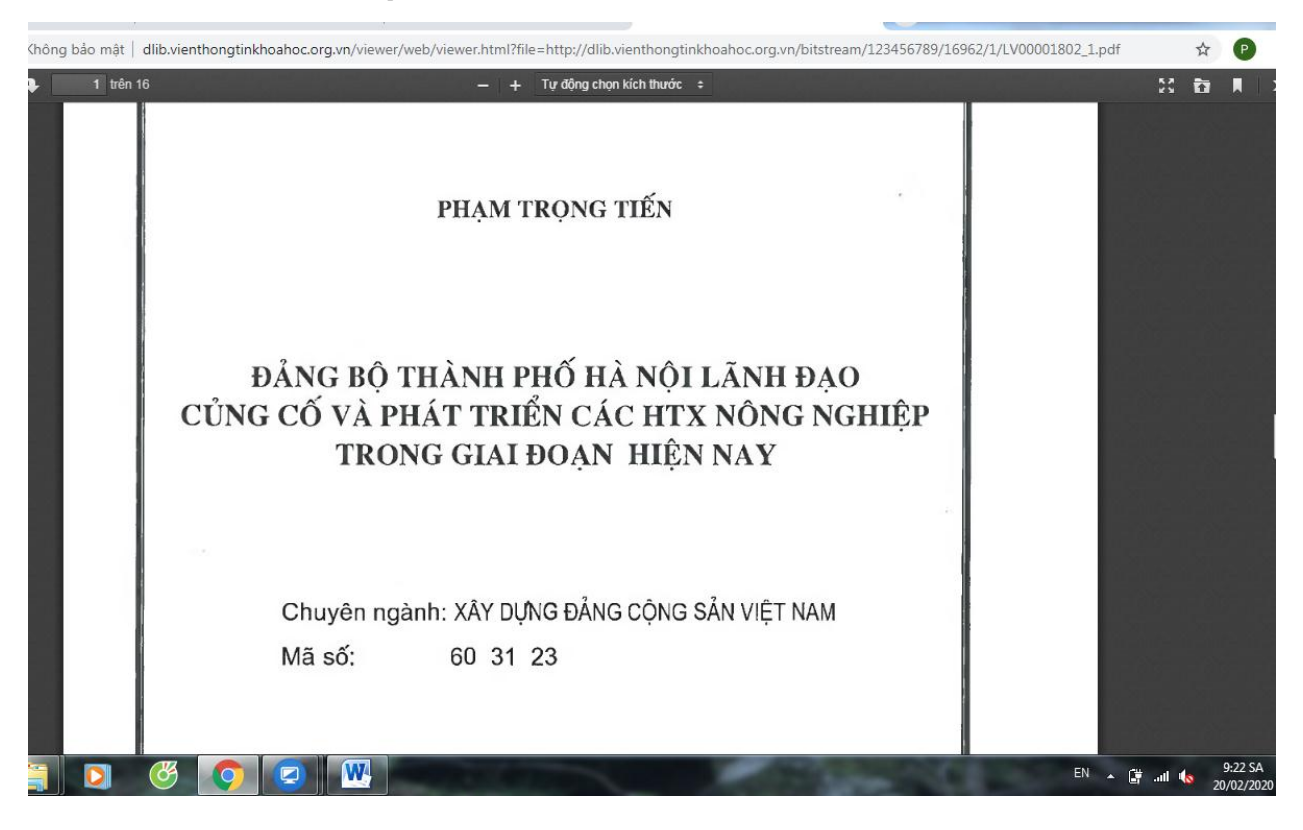

# PHẦN 2: HƯỚNG DẪN THAY ĐỔI MẬT KHẨU NGƯỜI DÙNG

#### Bước 1

Đăng nhập vào hệ thống, kích mũi tên xuống phía phải của tài khoản và chọn Hồ sơ như hình dưới:

| DSpace của tới   Thư viện số x (+) ← → C ③ Not secure   dlib.vienthongtinkhoahoc.org.vn/mydspace                                                                                                    | □<br>●<br>●<br>▼ ☆                          |  |  |  |  |
|----------------------------------------------------------------------------------------------------|---------------------------------------------|--|--|--|--|
| Service Strang CHÚ DUYỆT THEO - Trợ giúp                                                                                                    | Nhập biểu thức tim Q I Xin chào bandoc01 -  |  |  |  |  |
| Thư viện số                                                                                                    | Trang cá nhân<br>Hỏ sσ                      |  |  |  |  |
| DSpace của tối : bandoc01                                                                                                    | C≁ Thoát<br>rto giup                        |  |  |  |  |
| Bắt đầu việc tải tài liệu mới Xem các tài liệu được tải lên đã được chấp nhận                                                                                                    | Kích mũi tên bên tài khoản và chọn<br>Hồ sơ |  |  |  |  |
| © THUỘC VIỆN THÔNG TIN KHOA HỌC – HỌC VIỆN CHÍNH TRỊ QUỐC GIA HỎ CHÍ MINH<br>Địa chỉ: 135 Nguyễn Phong Sắc, Nghĩa Tân, Cầu Giấy, Hà Nội<br>Điện thoại: 024.62827525<br>Phát triển từ Phần mềm DSpace - Góp ý |                                             |  |  |  |  |

#### Bước 2

Thay đổi mật khẩu mới

| Sửa thông tin cá nhân của bạn 📋 🗙 👍                                                        |                                                                     |                                                |                                |                                          |  |  |
|--------------------------------------------------------------------------------------------|---------------------------------------------------------------------|------------------------------------------------|--------------------------------|------------------------------------------|--|--|
| C ① Not secure   dlib.vienthongtinkhoahoc.org.vn/profile                                   |                                                                     |                                                |                                |                                          |  |  |
| TRANG CHỦ DUYỆT THEO 🗸 🏾                                                                   | rợ giúp                                                             | Ν                                              | Nhập biểu thức tìm             | 🔍 🔔 Xin chảo bandoc01 👻                  |  |  |
| Sửa thông tin cá nhân của bạn Trợ giúp thêm                                                |                                                                     |                                                |                                |                                          |  |  |
| Vui lòng nhập hoặc hoàn chỉnh thông tin dưới đây. Cá                                       | ác trường được đánh dá                                              | áu * là bắt buộc.                              |                                |                                          |  |  |
| Thay đổi các<br>thông tin<br>(nếu cần)<br>Lựa chọn, bạn có thể chọn một mật khẩu mói và và | Tên*:<br>Họ*:<br>Điện thoại:<br>Ngôn ngữ:<br>nhập vào hộp thoại dướ | Tiếng Việt<br>ri đây, và xác nhân bằng cách nh | hập lai vào hộp thoại thứ hai. | Mật khẩu cần phải dài ít nhất sáu ký tự. |  |  |
| Nhập mật khẩu mới 02<br>lần vào 02 ô, rồi kích<br>chon nút Cân nhật                        | Mật khẩu mới:<br>Xác nhận lại:                                      |                                                |                                |                                          |  |  |
| chộn nư cập mặt                                                                            |                                                                     |                                                |                                |                                          |  |  |